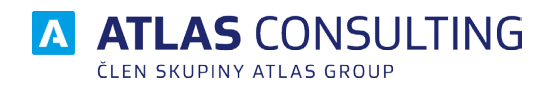

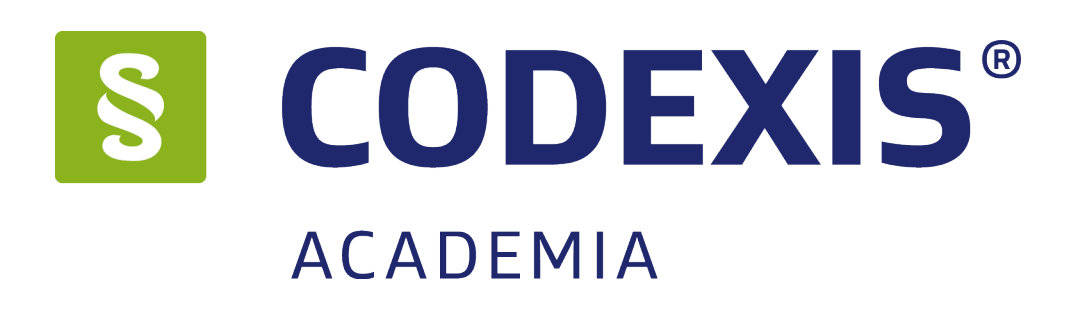

# SYSTÉMOVÁ PŘÍRUČKA

Verze dokumentu: Platnost od: 2.05 20.02.2020

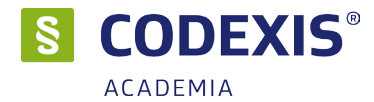

# Obsah

| 1. První pohled                                                                                                    | <b>4</b>                                               |
|----------------------------------------------------------------------------------------------------|--------------------------------------------------------|
| 1.1 Co je CODEXIS?                                                                                                    | 4                                                      |
| 1.2 Datové zdroje                                                                                                    | 4                                                      |
| 2. Podmínky provozu                                                                                                    | <b>5</b>                                               |
| 2.1 Minimální požadavky                                                                                                    | 5                                                      |
| 2.2 Průběh instalace                                                                                                    | 5                                                      |
| 2.3 Kam instalovat nelze?                                                                                                    | 5                                                      |
| <ul> <li>3. Lokální instalace</li> <li>3.1 Stažení instalačního balíčku a obecné informace</li> <li>3.2 Spuštění instalace</li> <li>3.3 Průvodce instalací – začátek instalačního procesu</li> <li>3.4 Průvodce instalací – Podmínky licenčního ujednání</li> <li>3.5 Průvodce instalací – Licenční klíč</li> <li>3.4 Průvodce instalací – Volba cílového adresáře</li> <li>3.5 Průvodce instalací – Volba typu instalace</li> <li>3.6 Průvodce instalací – nabídka Start</li> <li>3.7 Průvodce instalací – Shrnutí zadaných údajů</li> <li>3.8 Průvodce instalací – Průběh základní instalace</li> <li>3.9 Průvodce nastavením instalace</li> <li>3.10 Průvodce nastavením instalace – ověření</li> </ul> | 6<br>6<br>7<br>7<br>8<br>9<br>9<br>9<br>10<br>10<br>10 |
| <ul> <li>4. Síťová instalace - sdílená instalace</li> <li>4.1 Stažení instalačního balíčku a obecné informace</li> <li>4.2 Pojem síťová instalace</li> <li>4.3 Příprava adresáře</li> <li>4.4 Instalace</li> <li>4.5 Nastavení parametrů k databázi Firebird</li> <li>4.6 Síťová instalace ve zkratce</li> <li>4.7 Možnost oddělení jednotlivých částí</li> <li>4.8 Ověřte nastavení aktualizační služby NET servis</li> </ul>                                                                                                    | <b>13</b><br>13<br>14<br>14<br>14<br>15<br>16          |
| <ul> <li>5. Síťová instalace - Aplikační server</li> <li>5.1 Co je APLIKAČNÍ SERVER?</li> <li>5.2 Rozdíly v nasazení síťové instalace</li> <li>5.3 Nastavení serveru a klienta</li> </ul>                                                                                                    | 17<br>17<br>17<br>17                                   |
| 6. Aktivace produktu                                                                                                    | 19                                                     |
| 6.1 Lokální licence                                                                                                    | 19                                                     |
| 6.2 Síťová licence                                                                                                    | 19                                                     |
| 6.3 Správa licencí                                                                                                    | 20                                                     |
| 6.4 Deaktivace licencí                                                                                                    | 21                                                     |
| 6.5 Offline aktivace licencí                                                                                                    | 21                                                     |
| 6.6 Offline deaktivace licencí                                                                                                    | 22                                                     |
| 7. Správa uživatelů                                                                                                    | <b>23</b>                                              |
| 7.1 Přihlášení správce                                                                                                    | 23                                                     |
| 7.2 Správa uživatelů - manuálně                                                                                                    | 24                                                     |
| 7.3 Správa uživatelů - import z Active Directory                                                                                                    | 24                                                     |
| ש אובאס נטווסטונוווע, סעטו. ס ו.ט.                                                                                                    | 2                                                      |

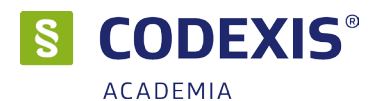

| 7.4 Správa uživatelů – Automatické vytváření uživatelů | 24 |
|--------------------------------------------------------|----|
| 8. Aktualizace a odinstalace                           | 25 |
| 8.1 Aktualizace produktu                               | 25 |
| 8.2 Odinstalace aplikace                               | 25 |
| 9. Správce doplňků                                     | 26 |
| 9.1 Instalace doplňků                                  | 26 |
| 9.2 Registrace doplňku                                 | 26 |
| 10. Přenesení produktu na jiné zařízení                | 27 |
| 10.1 Deaktivace licence                                | 27 |
| 10.2 Záloha databáze                                   | 27 |
| 10.2.1 CODEXIS bez aplikačního serveru                 | 27 |
| 10.2.2 CODEXIS s aplikačním serverem                   | 27 |
| 10.3 Instalace na nové zařízení                        | 28 |
| 10.4 Přenesení původní databáze                        | 28 |
| příloha A – varianta CLOUD                             | 29 |
| A.1 Instalace                                          | 29 |
| A.2 Distribuce aplikace v síti                         | 29 |
| A.2.1 doporučená distribuce                            | 29 |
| A.2.2 serverové nasazení                               | 30 |
| A.3 Nastavení komunikace a proxy                       | 30 |

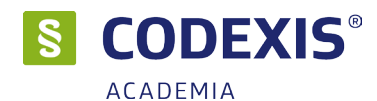

# 1. První pohled

Produkt CODEXIS vám umožní snadný přístup k nespočetné řadě dokumentů spojených s legislativou. Ať už jsou to zákony, vyhlášky či novely v aktuální legislativě České republiky, rozhodnutí soudů ČR v Judikatuře České republiky, směrnice, nařízení, rozhodnutí a podobně v legislativě Evropské unie, některý z judikátů Evropského soudního dvora v Judikatuře ESD a ESLP, nebo výběr informací z odborné literatury (práva a ekonomie) v Literatuře. CODEXIS vám je všechny poskytne, aniž by jakkoli utrpěl váš čas nebo pohodlí.

Nejen jednotlivé dokumenty, ale i texty, v nich můžete rychle a zcela jednoduše vyhledávat, vkládat do nich vlastní poznámky a díky záložkám zakládat často používané texty. Pomocí snadného a intuitivního ovládání a hypertextových odkazů se snadno z jednotlivých dokumentů přesunete na dokumenty jiné, které se k zobrazenému textu váží.

U aktuální české legislativy můžete také sledovat, k jakým změnám v dokumentech docházelo a jak dokumenty vypadaly dříve. Co více si přát, než pomocníka, na kterého se můžete v otázkách legislativy vždy spolehnout?

### 1.1 Co je CODEXIS?

Jedná se o softwarový produkt tvořený samotnou aplikací (obslužným programem) a datovou náplní (dokumenty, tématické okruhy a datové zdroje). Toto rozdělení existuje zejména proto, aby bylo možné aktualizovat každou z částí produktu samostatně, tedy obslužný program nezávisle na datech a naopak.

#### 1.2 Datové zdroje

V produktu CODEXIS existuje pět samostatných oblastí, z nichž každá se zabývá určitým segmentem legislativy. Tyto datové oblasti nazýváme datovými zdroji (datové zdroje se mohou lišit, dle zakoupené licence produktu). Produkt CODEXIS obsahuje těchto pět datových zdrojů:

Legislativa České republiky

- 🧕 Judikatura České republiky
- 🔰 Legislativa Evropské unie

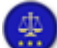

Judikatura Evropského soudního dvora a Evropského soudu pro lidská práva

🛿 Literatura (volitelně – není standardní součástí)

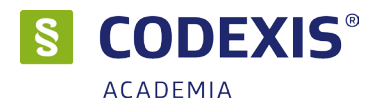

# 2. Podmínky provozu

#### 2.1 Minimální požadavky

Produkt CODEXIS lze provozovat na počítači s operačním systémem **Microsoft Windows 8 a vyšší**, minimálními hardwarovými požadavky **2 GB RAM**, přičemž k lokální instalaci je vyžadováno připojení k internetu, nebo možnost připojení externí paměťové jednotky. Pro správné zobrazení oken produktu je požadováno **rozlišení obrazovky 1024x768** při 16-ti bitové barevné hloubce a v místním jazykovém nastavení musí být nastavena čeština.

Běžná registrace vyžaduje připojení k síti internet. Pro instalaci je nezbytný dostatek volného místa na pevném disku. Při běžné instalaci, kdy jsou všechna data kopírována na pevný disk, je zapotřebí **30 GB** volného místa v cílovém umístění.

Pro možnost rychlého načítání dokumentů, jejich procházení a vyhledávání je doporučováno zejména větší množství paměti RAM, než je uváděná minimální hodnota.

#### 2.2 Průběh instalace

Předtím, než se pustíte do samotné instalace, vás jistě bude zajímat, co všechno provede instalační program s vaším operačním systémem, jak to ovlivní vaši práci s počítačem, případně chod jiných aplikací a kam bude programem přistupováno.

Při instalaci produktu CODEXIS bude v nabídce Start / Programy (případně Start / Všechny programy) vytvořena nabídka CODEXIS. Zde budou umístěni zástupci pro spuštění programu, vyvolání nápovědy a odinstalace produktu. Aplikace samotná, včetně datových zdrojů a veškerých uživatelských dat, bude umístěna na pevném disku v uživatelsky volené složce, standardně přednastavené na "C:\ATLAS consulting\CODEXIS" při použití Windows 8 / Windows 10.

Pro standardní provoz právního informačního systému CODEXIS na operačním systému Windows je doporučeno **instalovat produkt do umístění mimo "Program Files"**. Tato skutečnost je dána specifiky bezpečnostních kritérií OS Windows. Instalační program proto uživateli navrhuje instalační cestu *C:\Atlas consulting\CODEXIS*. V případě, že bude cesta uživatelem následně změněna na systémovou, bude uživatel na tuto okolnost znovu upozorněn. Přejete-li si striktně zachovat systémovou cestu OS, je nutné provést instalaci i následnou registraci pod uživatelem s administrátorskými právy.

V případě síťové instalace dochází navíc k **instalaci aplikace Registrační server**, která je na operačních systémech Microsoft Windows Vista a vyšší spouštěna jako služba systému. Aplikace Registrační server je vždy automaticky instalována do cesty *"C:\Program Files (x86)\ATLAS consulting\RegServer"*. Mimo služby registračního serveru je u síťové instalace také provedena **instalace výchozí databázové platformy Firebird 3.0 x86**. Pokud již je tato platforma na PC nainstalována je možné její instalaci odškrtnout v rámci instalačního průvodce.

U varianty Aplikační server se instaluje vše jako u síťové instalace a navíc se instaluje služba aplikačního serveru, která klientským instalacím zprostředkovává přístup k databázi, licencím a datům přes port narozdíl od síťové instalace, kde klientská část instalace musí "vidět" do nasdílné složky dat na serveru.

Vzhledem k zápisu do složky Program Files (či jiné), změnám v registrech operačního systému a zápisu do složky Windows je nezbytné, aby byla instalace prováděna uživatelem s administrátorským oprávněním. Lokální provoz aplikace vyžaduje tato oprávnění také pro běžnou práci.

#### 2.3 Kam instalovat nelze?

Produkt CODEXIS nemůže být provozován na stanicích s jiným operačním systémem, než Microsoft Windows Vista a vyšší. Pro provoz produktu je vyžadována registrace na Licenčním serveru společnosti, a to buďto online nebo offline ověřením. Produkt není možné provozovat v prostředí s nižší barevnou hloubkou než 16-bitů.

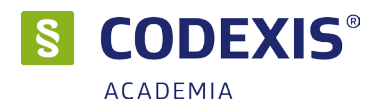

# 3. Lokální instalace

# 3.1 Stažení instalačního balíčku a obecné informace

Po stažení instalačního balíčku, jehož adresu jste získali z dokumentu "Pokyny k instalaci" (případně najdete na našich stránkách), stačí tento spustit a začne samotný proces instalace. Instalace vyžaduje připojení k internetu a bude staženo zhruba 15GB dat, pokud si vyberete všechny Datové zdroje. Délka instalace závisí na rychlosti připojení k internetu, rychlosti Vašeho pevného disku a také výpočetním výkonu PC.

Instalace je proces, v jehož průběhu dojde ke stažení souborů ze serveru společnosti ATLAS consulting spol. s r.o. člena skupiny ATLAS GROUP potřebných k provozu produktu CODEXIS na příslušném počítači, včetně souborů datových zdrojů, a k vytvoření složky a zástupců v nabídce Start.

Pro stažení Datových zdrojů je potřeba mít povolený přístup k instalačnímu serveru.

#### ascdxinstall.app.atlascloud.cz

IP adresa se dynamicky mění, je potřeba povolovat dns jméno.

Vyžaduje povolenou komunikaci na portu TCP 47777.

#### 3.2 Spuštění instalace

Instalaci produktu spustíte pomocí staženého instalačního souboru. Adresu jste dostali v dokumentu "Pokyny k instalaci". Pokud si nejste jisti, nebo nemůžete najít zmíněný dokument, kontaktuje naše Klientské centrum.

#### 3.3 Průvodce instalací – začátek instalačního procesu

Po spuštění instalačního souboru Vás přivítá Průvodce instalací, jehož úkolem je provést vás pohodlně všemi kroky procesu instalace. V prvním kroku vás instalační program seznámí s počátkem instalačního procesu a s verzí instalovaného produktu, přičemž je doporučeno ukončit všechny běžící aplikace. V případě, chcete-li instalaci přerušit a vrátit se k ní později, klepněte na tlačítko Storno, pro pokračování je určeno tlačítko Další.

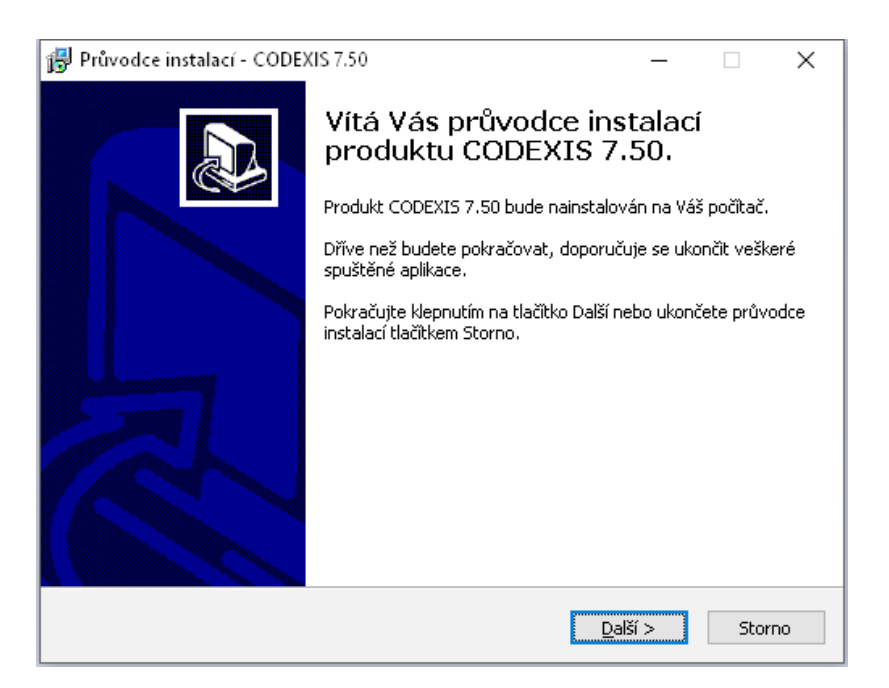

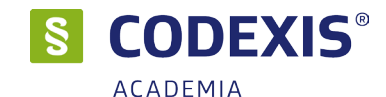

# 3.4 Průvodce instalací – Podmínky licenčního ujednání

V následujícím kroku jste Průvodcem instalací vyzváni k seznámení se s podmínkami Licenčního ujednání a k potvrzení souhlasu s jeho obsahem. Pokud nesouhlasíte s body tohoto Licenčního ujednání, není možné v instalaci pokračovat. S obsahem Ujednání se můžete seznámit buďto v okně Průvodce instalací, nebo přečtením jeho papírové podoby, kterou jste obdrželi společně s dalšími dokumenty v krabici produktu, případně v dokumentu, který můžete vyvlat z nabídky Autorun. Jakmile je označena volba Souhlasím s podmínkami licenčního ujednání, je Průvodcem zpřístupněno tlačítko Další, pomocí kterého můžete pokračovat k následujícímu kroku průvodce.

Před samotnou instalací věnujte, prosím, čas seznámení se s Licenčním ujednáním programového produktu CODEXIS. Instalací software do vašeho PC stvrzujete souhlas se všemi body tohoto ujednání.

| 🔁 Průvodce instalací - CODEXIS 7.50 —                                                                                                    |                   |            | × |
|----------------------------------------------------------------------------------------------------|-------------------|------------|---|
| Licenční smlouva<br>Dříve než budete pokračovat, přečtěte si prosím pozorně následující důle<br>informace.                                   | žité              | C<br>C     | D |
| Přečtěte si prosím tuto licenční smlouvu. Musíte souhlasit s podmínkami té<br>aby instalace mohla pokračovat.<br>–                           | to smlo           | uvy,       |   |
| LICENČNÍ PODMÍNKY                                                                                                    |                   | ^          |   |
| o užití programového produktu (software)<br>(dále jen "Licenční podmínky")                                                                   |                   |            |   |
| mezi společností ATLAS consulting spol. s r.o., IČ: 465787<br>jen "Poskytovateľ")<br>a Uživatelem programového produktu (software) "CODEXIS" | DG (dá<br>®" (dál | le<br>Ie v |   |
| Souhlasím s podmínkami licenční smlouvy Nesouhlasím s podmínkami licenční smlouvy                                                            |                   |            |   |
| < <u>Z</u> pět <u>D</u> alší >                                                                                                    |                   | Storn      | 0 |

# 3.5 Průvodce instalací – Licenční klíč

V další části instalačního procesu budete vyzváni k zadání licenčního klíče. Licenční klíč naleznete v dokumentech při zakoupení produktu. Licenční klíč má tvar osmi bloků po 4 znacích, oddělených pomlčkami. Licenční klíč najdete také na Klientském portále po přihlášení (https://accounts.atlasconsulting.cz).

Zadání licenčního klíče lze tlačítkem *Další* > přeskočit bez jeho zadání, avšak **následný proces instalace vyžaduje registrovaný produkt** pro stažení veškerých datových zdrojů.

Pro korektní načítání licenčních informací je důležité, aby uživatel na počítači měl právo zápisu do složky C:\ProgramData\Atlas Consulting

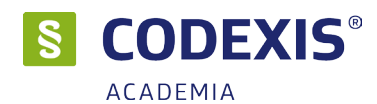

| ß | Průvodce instalací - CODEXIS 7.50                                                                                                    | _                  |                 | ×   |
|---|----------------------------------------------------------------------------------------------------|--------------------|-----------------|-----|
|   | Licenční klíč<br>Zadejte licenční klíč pro aktivaci produktu                                                                                    |                    | ¢               |     |
|   | Zadaný licenční klíč bude použit pro aktivaci produktu na tomto zaří:<br>Tato akce vyžaduje připojení k internetu. Jestliže připojeni není k di | ení.<br>spozici, a | nebo je         |     |
|   | produkt na tomto zařízení již aktivován, můžete tento krok přeskoči                                                                             | t.                 | _               |     |
|   | Licenční klíč:                                                                                                    |                    | <u>(*******</u> |     |
|   | xxxx-xxxx-xxxx-xxxx-xxxx-xxxx                                                                                                    |                    |                 |     |
|   | < Zpět Da                                                                                                    | ší >               | Sto             | rno |

### 3.4 Průvodce instalací – Volba cílového adresáře

V dalším kroku je již vyžadován případný vstup uživatele a rozhodnutí, do jakého umístění má být produkt CODEXIS instalován. Průvodce nabízí použití výchozí cesty "C:\ATLAS consulting\CODEXIS\", která může být stiskem tlačítka Procházet změněna. Při výběru disku a cesty, kam má být produkt instalován, ověřte prosím, zda se v tomto umístění nachází dostatek volného místa k uskutečnění celé instalace, viz kapitola 2.1.

Jakmile jste si cílovým umístěním jisti, můžete pokračovat klepnutím na tlačítko Další. Pokud cílový adresář neexistuje, zobrazí Průvodce dotaz, zda má být adresář v průběhu instalace vytvořen.

Pro standardní provoz právního informačního systému CODEXIS na operačním systému Windows je doporučeno **instalovat produkt do umístění <u>mimo</u> "Program Files"**. Tato skutečnost je dána specifiky bezpečnostních kritérií OS Windows

| 🔀 Průvodce instalací - CODEXIS 7.50                                                    | -      | _       |            | ×   |
|----------------------------------------------------------------------------------------|--------|---------|------------|-----|
| Zvolte cílové umístění                                                                 |        |         |            |     |
| Kam má být produkt CODEXIS 7.50 nainstalován?                                          |        |         | (          |     |
| Průvodce nainstaluje produkt CODEXIS 7.50 do následujíci                               | í slož | źky.    |            |     |
| Pokračujte klepnutím na tlačitko Další. Chcete-li zvolit jinou složku, k<br>Procházet. | lepn   | iěte na | i tlačitko | )   |
| C:\Atlas consulting\CODEXIS                                                            |        | Proch   | názet      |     |
| Instalace vyžaduje nejméně 221,4 MB volného místa na disku.                            |        |         |            |     |
| < Zpět Da                                                                              | lší >  |         | Sto        | rno |

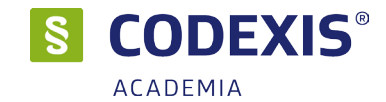

# 3.5 Průvodce instalací – Volba typu instalace

Nyní v Průvodci následuje volba typu instalace. Automaticky je vybrán typ Lokální instalace, který ponechte a opět klikněte na tlačítko Další.

| 🔀 Průvodce instalací - CODEXIS 7.50                             |               | _   |     | ×    |
|-----------------------------------------------------------------|---------------|-----|-----|------|
| <b>Vyberte typ instalace</b><br>Lokální nebo síťová instalace ? |               |     |     | Ð    |
| Při síťové instalaci je NUTNÉ provádět instalaci přímo na       | a serveru !!! |     |     |      |
| Lokální instalace                                               |               |     | ``  | ~    |
|                                                                 |               |     |     |      |
|                                                                 |               |     |     |      |
|                                                                 |               |     |     |      |
|                                                                 |               |     |     |      |
|                                                                 |               |     |     |      |
|                                                                 |               |     |     |      |
|                                                                 |               |     |     |      |
| < Zpěl                                                          | t Dalš        | ű > | Sto | orno |

#### 3.6 Průvodce instalací – nabídka Start

Při instalaci produktu CODEXIS bude v nabídce Start / Programy (případně Start / Všechny programy) vytvořena nabídka CODEXIS. Zde budou umístěni zástupci pro spuštění programu, vyvolání nápovědy a odinstalace produktu.

|                                                                                               |                      |           | _        |   |
|-----------------------------------------------------------------------------------------------|----------------------|-----------|----------|---|
| Pruvodce Instalaci - CODEXIS 7.50                                                             |                      | _         |          | × |
| <b>Vyberte složku v nabídce Start</b><br>Kam má průvodce instalací umístit zástupce aplikace? |                      |           | 6        | B |
| Průvodce instalací vytvoří zástupce aplikace<br>Start.                                        | v následující slož   | ice nabid | ky       |   |
| Pokračujte klepnutím na tlačitko Další. Chcete-li zvolil<br>Procházet.                        | : jinou složku, klep | oněte na  | tlačitko |   |
| CODEXIS                                                                                       |                      | Procha    | ázet     |   |
| □ Nevytvářet složku v nabídce Start                                                           |                      |           |          |   |
|                                                                                               |                      |           |          |   |
| < 2                                                                                           | pět Další            | >         | Storna   | ) |

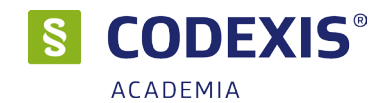

# 3.7 Průvodce instalací – Shrnutí zadaných údajů

Na této kartě je shrnuto nastavení instalace. V tuto chvíli máte stále možnost návratu pomocí tlačítka Zpět ke kterémukoliv z předcházejících kroků a provedenou volbu změnit. Jsou-li všechny údaje v pořádku, lze instalaci zahájit klepnutím na tlačítko Instalovat.

| 🔀 Průvodce instalací - CODEXIS 7.50                                                                                                    | _             |       | $\times$ |
|----------------------------------------------------------------------------------------------------|---------------|-------|----------|
| Instalace je připravena<br>Průvodce instalací je nyní připraven nainstalovat produkt CODEXI<br>počítač.                                                           | (S 7.50 na Vá | iš Č  | Ì        |
| Pokračujte v instalaci klepnutím na tlačítko Instalovat. Přejete-li s<br>nastavení instalace, klepněte na tlačitko Zpět.                                          | i změnit někt | erá   |          |
| Cílové umístění:<br>C:\Atlas consulting\CODEXIS<br>Typ instalace:<br>Lokální instalace<br>Vybrané součásti:<br>CODEXIS - program<br>Oktuelizačí cluřba NET Servic |               | ^     |          |
| Aktivace licence (lokální)                                                                                                    |               | >     |          |
| < Zpět In                                                                                                    | stalovat      | Storn | 0        |

# 3.8 Průvodce instalací – Průběh základní instalace

Nyní probíhá kopírování souborů produktu CODEXIS do vašeho počítače. Spolu s instalací souborů probíhá nastavení vašeho počítače pro provoz programu a je vytvořena zvolená programová skupina v nabídce Start, do níž jsou umístěni již zmínění zástupci.

| 🔀 Průvodce instalací - CODEXIS 7.50 — 🗌                                                                             | ×      |
|----------------------------------------------------------------------------------------------------|--------|
| Instalování<br>Čekejte prosím dokud průvodce instalací nedokonči instalaci produktu CODEXIS<br>7.50 na Váš počítač. | Ð      |
| Extrahují se soubory<br>C:\Atlas consulting\CODEXIS\client\CDX6_SUG.dll                                             |        |
|                                                                                                    |        |
|                                                                                                    |        |
|                                                                                                    |        |
|                                                                                                    |        |
|                                                                                                    | Storno |

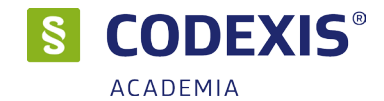

### 3.9 Průvodce nastavením instalace

Nyní máme nainstalovány základní části programového vybavení Codexis a je zapotřebí stáhnout jednotlivé Datové zdroje s jejich obsahem. K tomu nám poslouží následující průvodce. Výsledkem bude nainstalovaný, aktualizovaný produkt připravený k použití. Průvodce nastaví i automatickou kontrolu aktualizací, pomocí aktualizační služby NETservis.

| Průvodce | nastavením instalace CODEXIS® přes internet                                                                                                    | x |
|----------|----------------------------------------------------------------------------------------------------|---|
|          | Průvodce nastavením instalace CODEXIS®                                                                                                    |   |
|          | Tento průvodce umožňuje jednoduchým způsobem nastavit základní parametry<br>instalace CODEXIS® a zároveň nastaví parametry pro následné aktualizace.<br>Pro odpovídající funkčnost instalace CODEXIS® je vyžadováno připojení k internetu. |   |
|          | Další                                                                                                    |   |

V průvodci si můžete zvolit, které Datové zdroje budou instalovány ihned, které v dalších kontrolách aktuálnosti a které nebudou instalovány vůbec. Námi přednastavený profil instalace **zajištuje co nejdřívější možnost používání programu CODEXIS** s tím, že zbytek dat se doinstaluje na pozadí.

Priority instalace Datových zdrojů by měly vycházet z předpokládaného využití programu CODEXIS. Pokud zvolíte "Neprovádět instalaci" a v programu CODEXIS budete chtít použít funkci, která není nainstalovaná, budete dotázáni, zda má být Datový zdroj doinstalován.

| Výběr instalace datových zdrojů: | Instalovat<br>okamžitě | Nejbližší<br>kontrola | Další<br>kontrola | Neprovádě<br>instalaci |
|----------------------------------|------------------------|-----------------------|-------------------|------------------------|
| Legislativa České republiky      |                        |                       |                   |                        |
| Sbírka zákonů                    |                        |                       |                   |                        |
| Literatura                       |                        |                       |                   |                        |
| Judikatura České republiky       |                        |                       |                   |                        |
| Legislativa Evropské unie        |                        |                       |                   |                        |
| Judikatura Evropské unie         |                        |                       |                   |                        |
| Doplňky                          |                        | -                     |                   |                        |

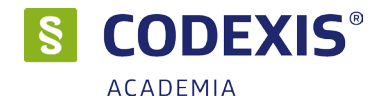

V další fázi Průvodce instalací ověří veškeré parametry nutné pro běh služby Net Servis. Výsledkem bude spuštění aktualizační služby a její notifikaci můžete sledovat v oblasti TRAY (na liště Windows u hodin, sekce malých ikon).

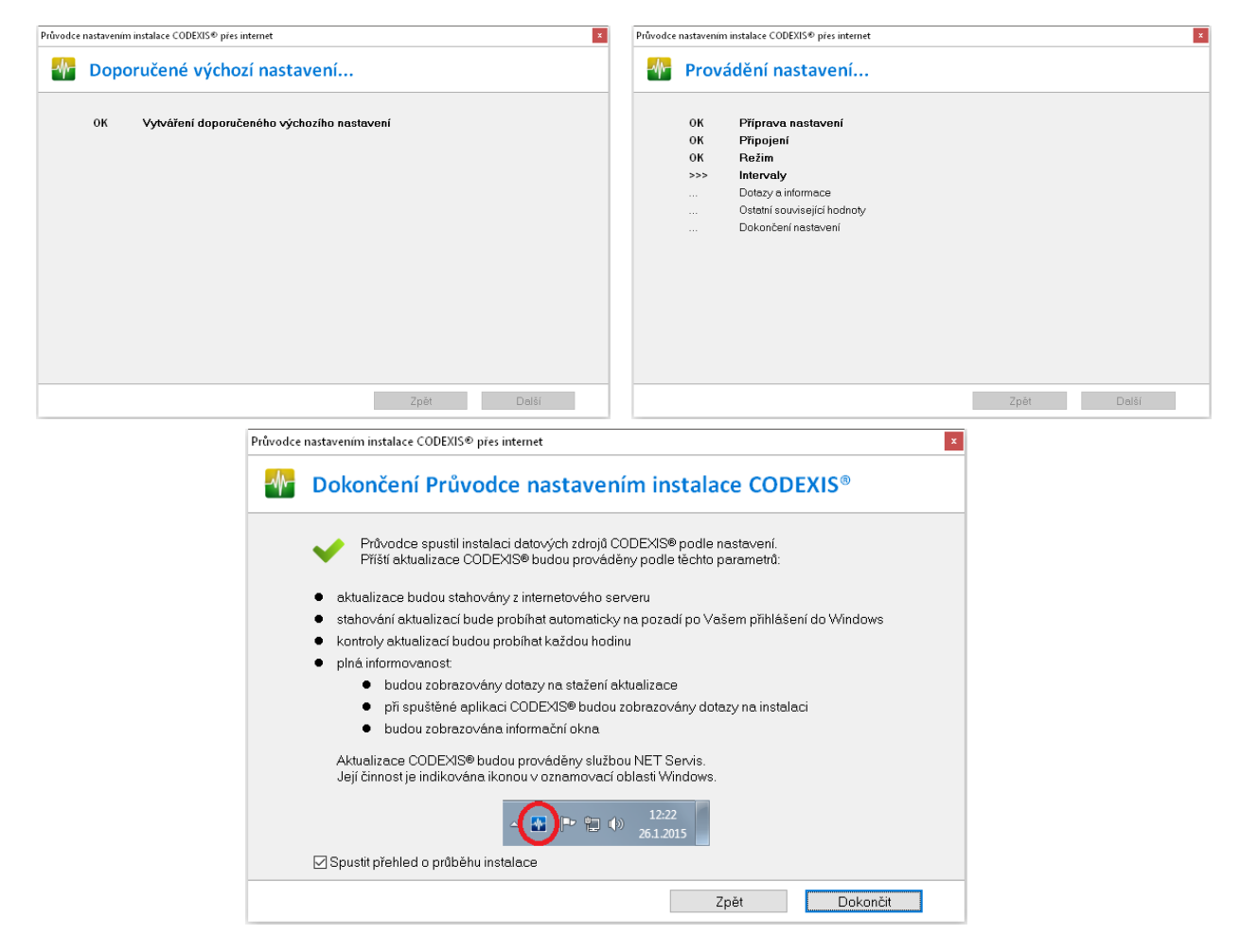

# 3.10 Průvodce nastavením instalace - ověření

Ověřte, že proces instalace začal stahovat datové zdroje dle Vašeho nastavení. O proces stahování se v této části stará aktualizační služba NET servis, která bude v TRAY oblasti zelená a stav instalace bude zobrazovat průběh.

V případě, že se stav instalace u datových zdrojů zastaví ve fázi …čekání na zahájení instalace, můžete ověřit LOG služby NET servis (…Codexis\client\CodWebSVC.LOG), nebo kontaktujte klientské centrum.

| CODEXIS® (502 MB)           | stahování souborů 49.1%                     |
|-----------------------------|---------------------------------------------|
| Legislativa České republiky | stahování dokumentů 0%                      |
| Sbírka zákonů               | instalace je odložena do nejbližší kontroly |
| Literatura                  | instalace je odložena do nejbližší kontroly |
| Judikatura. České republiky | instalace je odložena do nejbližší kontroly |
| Legislativa Evropské unie   | instalace je odložena do nejbližší kontroly |
| Judikatura Evropské unie    | instalace je odložena do nejbližší kontroly |
| Dopiňky                     | instalace je odložena do nejbližší kontroly |

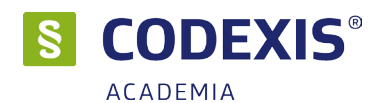

# 4. Síťová instalace – sdílená instalace

# 4.1 Stažení instalačního balíčku a obecné informace

Po stažení instalačního balíčku, jehož adresu jste získali z dokumentu "Pokyny k instalaci" (případně najdete na našich stránkách), stačí tento spustit a začne samotný proces instalace. Instalace vyžaduje připojení k internetu a bude staženo zhruba **15GB** dat, pokud si vyberete všechny Datové zdroje. Délka instalace závisí na rychlosti připojení k internetu, rychlosti Vašeho pevného disku a také výpočetním výkonu PC.

Instalace je proces, v jehož průběhu dojde ke stažení souborů ze serveru společnosti ATLAS consulting spol. s r.o. člena skupiny ATLAS GROUP potřebných k provozu produktu CODEXIS na příslušném počítači, včetně souborů datových zdrojů, a k vytvoření složky a zástupců v nabídce Start.

Pro stažení Datových zdrojů je potřeba mít povolený přístup k instalačnímu serveru.

#### ascdxinstall.app.atlascloud.cz

IP adresa se dynamicky mění, je potřeba povolovat dns jméno.

Vyžaduje povolenou komunikaci na portu TCP 47777.

### 4.2 Pojem síťová instalace

Pod pojmem síťová instalace rozumíme umístění produktu CODEXIS na síťový server (v případě peerto-peer sítě na vyhrazenou pracovní stanici) a přístupu k programu z různých síťových stanic. Jedná se zde tedy o takzvanou **instalaci sdílenou**. Pro takovouto instalaci je nezbytné, aby byla prováděna vždy správcem sítě nebo oprávněnou osobou, která může zajistit všechny z požadavků, jež budou dále v textu uvedeny.

**Síťová instalace sdílená** má výhodu správy produktu z jednoho místa, nejčastěji serveru. Na serveru je aplikace registrována, aktualizována a nasdílená do sítě.

Na klientské stanice je nasazen pouze zástupce pro spuštění aplikace ze serveru.

I když je program samotný v síťovém režimu provozován jako sdílená instalace je program samotný prakticky **rozdělen na několik samostatných částí**:

- 1) Klientská část (obslužný program, standardně se jedná o složku "..\client")
- 2) Datová část (dokumenty, standardně se jedná o složku "..\CDX\_Server")
- Databázová část (databázová platforma a databáze pro ukládání uživatelských nastavení ve složce "..\Db", standardně je instalována databázová platforma Firebird v 3.0 x86)
- 4) **Registrační server** (systémová služba vůči níž je ověřován stav licence přes port TCP 4060)

V rámci výchozího nastavení síťové instalace jsou instalovány všechny části programu do zvoleného umístění v instalačním průvodci. Po instalaci je však možné jednotlivé části oddělit změnou konfigurací umístění v konfiguračních souborech. Po výběru síťové instalace je navíc možné zvolit zda má být instalována výchozí databázová platforma Firebird.

V případě potřeby jiné konfigurace síťové instalace je po samotné instalaci nutné manuálně provést změnu konfigurace cest v konfiguračním souboru případně změnu nastavení spojení na databázovou platformu pomocí utility "…\client\db\_inst.exe". Je-li však zachováno výchozí nastavení jsou všechny konfigurační kroky provedeny automaticky. Více o změně cest a nastavení databázové platformy naleznete dále v této kapitole.

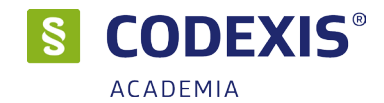

# 4.3 Příprava adresáře

Před započetím samotného instalačního procesu, jehož průběh je podobný, jako u instalace lokální (viz předchozí kapitola), je potřeba připravit podmínky k instalaci na síť. Z důvodu velkého množství souborů v adresáři produktu po nainstalování, doporučeme **vytvořit cílový adresář** (např. *D:\Codexis*) produktu předem a ten následně **nasdílet** (např. *\\server\Codexis*).

Také doporučujeme provádět instalaci do nasdíleného adresáře s plným oprávněním a po odzkoušení funkčnosti práva upravit. Pro provoz programu jako sdílená instalace totiž stačí, aby právo zápisu bylo jen do složek ...*client\Link* a ...*client\Calc*. U ostatních složek stačí jen právo pro čtení.

<u>Pokud je to možné</u> je vhodné instalaci do sdíleného umístění **provádět lokálně**. Tedy **ne do UNC cesty** \\server\Codexis , ale do nasdílené složky *D*:\Codexis.

#### 4.4 Instalace

Jakmile je takto připraveno cílové umístění, je možné zahájit instalaci, a to **shodným způsobem**, **jako bylo popsáno v předchozích kapitolách**. Samotný instalační proces je podobný instalaci lokální s tím rozdílem ,že mezi instalací obslužného programu a dat je ve výchozím stavu spuštěna instalace výchozí databázové platformy Firebird. V kroku Volba typu instalace je také zapotřebí nastavit údaj **Síťová instalace** a následně zatrhnout komponenty programu, které chcete nainstalovat.

| 뤻 Průvodce instalací - CODEXIS 7.50 — 🗆 🗙                                                  | i Průvodce instalací - CODEXIS 7.50 — □ 🗙                                                                                                    |
|--------------------------------------------------------------------------------------------|----------------------------------------------------------------------------------------------------|
| Vyberte typ instalace<br>Lokální nebo siťová instalace ?                                   | Zvolte další úlohy<br>Které další úlohy mají být provedeny?                                                                                                    |
| Při slťové instalaci je NUTINÉ provádět instalaci přímo na serveru !!!<br>Slťová instalace | Zvolte další úlohy, které mají být provedeny v průběhu instalace produktu CODEXIS<br>7.50 a pokračujte Klepnutím na tlačitko Další.<br>Podpora pro siťový provoz<br>Použit nástroj pro správu připojení k databázi |
| < Zpět Další > Storno                                                                      | < Zpět Další > Storno                                                                                                    |

# 4.5 Nastavení parametrů k databázi Firebird

V dalším kroku budete vyzváni k nastavení cesty k databázi Codexisu. Parametry připojení se vygenerují automaticky a nabídnou se k ověření. Nastavení parametrů pomocí utility ...Codexis\client\db\_inst.exe

- 1) Typ databáze: pro síťovou instalaci je nutné využívat pouze platformu Firebird
- 2) Název databáze (cesta): zde se skládá připojovací řetězec ve tvaru:
- název serveru, případně IP adresa / port Firebirdu : cesta k databázi v lokálním tvaru na serveru server/3050:C:\Atlas Consulting\Codexis\DBs\FB\cdxdb.fdb
- 3) Knihovna klienta: fbclient.dll (neuvádí se celá cesta, knihovna se nachází ve složce Client)
- 4) Uživatelské jméno: SYSDBA (administrátor databázové platformy Firebird)
- 5) Heslo: defaultní heslo je masterkey, pokud heslo změníte, je zapotřebí jej upravit

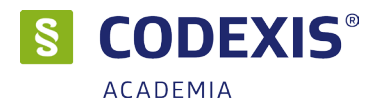

| 📧 CODEXIS 5 - nastavení pa                                                   | rametrů připojení k datům.                                                                                                    | Х   |
|------------------------------------------------------------------------------|----------------------------------------------------------------------------------------------------|-----|
| Typ databáze:                                                                | Lite3<br>Způsob přihlašování<br>✓ Společný přístup do databáze, ověření v programu Codexi<br>✓ Individuální přístup do databáze, ověření v databázi. | is. |
| Název databáze (cesta):<br>Knihovna klienta:<br>Uživatelské jméno:<br>Heslo: | erver/3050:C:\Atlas consulting\CODEXISs\DBs\Fb\cdxdb.fdb<br>bclient.dll<br>iYSDBA                                                                    | .]  |
| Další parametry připojení:                                                   | PLACED=INIFILE                                                                                                    |     |
|                                                                              | Ověřit Pokračuj >>> Storno                                                                                                    |     |

# 4.6 Síťová instalace ve zkratce

Abychom jednoduše shrnuli vše popsané na předchozích stránkách, uvádíme níže stručný postup, jak provést síťovou instalaci produktu CODEXIS:

- 1. Vytvořte na pevném disku serveru adresář
- 2. Tento adresář nasdílejte a zpřístupněte všem s úplnými oprávněními
- 3. Cestu vyberte jako instalační adresář v kroku průvodce a zvolte síťovou instalaci
- 4. V dalším kroku průvodce zvolte součásti, které chcete instalovat
- 5. Po dokončení instalace obslužného programu (složka client) bude zobrazen průvodce instalátoru databázové platformy Firebird. Průvodce odklikejte bez změny nastavení.
- 6. Spustí se utilita .. \client\db\_inst.exe pro ověření parametrů připojení k databázi
- 7. Bude následovat instalace datové části programu. Po dokončení uzavřete.
- 8. Otevřete pro editaci soubor "..\client\Product.ini" a zkontrolujte a případně změňte parametry v sekci [PD] Cesta a Cesta\_kli, tak aby tyto složky byly přístupné i při spuštění na jiné stanici. Například z lokálního umístění na UNC cestu. Uložte.
- 9. Na klientské stanici vytvořte zástupce na soubor \\server\codexis\client\codexis.exe

Pro komunikaci mezi serverem a klientskými stanicemi je nutno ve Firewallu na serveru **povolit příchozí komunikaci** na portech **TCP 3050** (databáze Firebird) a **TCP 4060** (ověření licence - služba Atlas Registration server)

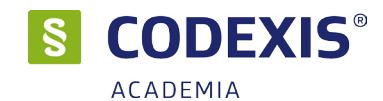

# 4.7 Možnost oddělení jednotlivých částí

Jak již bylo psáno je program rozdělen fakticky na několik částí, které je možné oddělit. To znamená, že klientská část, datová část, databáze a registrační server může být na různých pc. Tento postup je možný, ale není doporučovaný. Pokud jsou části odděleny znamená to, že výměna dat pak probíhá po síti a tím se rychlost programu zpomaluje. Program se vždy instaluje na server a oddělení je nutné provést až následně manuálně zkopírováním složky a změnou v konfiguračního souboru či v nastavení databáze. Vyjimkou je oddělení klientské části programu.

Po kompletním zprovoznění programu na serveru je možné v případech, kdy trvá spouštění programu se sdílené složky dlouho zkopírovat složku "..\client" na počítače na kterých chcete program provozovat. Při spuštění tak není třeba po síti stahovat obslužný progam, ale jen dokumenty. Tento postup je doporučován například v případě využití pomalé WIFI sítě či VPN.

### 4.8 Ověřte nastavení aktualizační služby NET servis

Při síťové instalaci doporučujeme ověřit, případně upravit dle vlastních požadavků, parametry aktualizačního procesu. Nastavení služby provedete spuštěním souboru ...Codexis\client\CodWeb.exe případně pomocí ikony v TRAY oblasti - Automatický režim služby NET servis.

| Nastavení | Verze                 |                           |                              |                                |                                |                 |         |  |
|-----------|-----------------------|---------------------------|------------------------------|--------------------------------|--------------------------------|-----------------|---------|--|
| Připojení | Umís <u>t</u> ění dat | <u>A</u> utomatický režim | Agent                        | <u>E</u> -mail                 | Logování                       | <u>O</u> statní |         |  |
| Nastav    | ení Možnosti          |                           |                              |                                |                                |                 |         |  |
| ON        | epoužívat auton       | natický režim             |                              |                                |                                |                 |         |  |
| Osp       | oouštět jako apl      | kaci při startu systé     | imu                          |                                |                                |                 |         |  |
| ۹ ک       | oouštět jako sys      | témovou službu —          |                              |                                |                                |                 |         |  |
|           |                       | Stav služb<br><b>sl</b> u | y automa<br><b>ižba je s</b> | tických al<br><b>spuštěn</b> a | <tualizací<br>a</tualizací<br> |                 |         |  |
|           | Možnosti instal       | ace služby                | rtem                         |                                |                                |                 |         |  |
|           |                       | pod tímto uživatels       | kým účter                    | m:                             |                                |                 |         |  |
|           | Přihlašova            | cí jméno:                 |                              | H                              | eslo:                          |                 |         |  |
|           | Najostalo             | vat Sgu                   | stit                         | <b>Z</b>                       | astavit                        | 0 <u>d</u> ins  | talovat |  |
|           |                       |                           |                              |                                |                                |                 |         |  |
|           |                       |                           |                              |                                |                                |                 |         |  |
|           |                       |                           |                              |                                |                                |                 |         |  |

| m 10 1 /  |                                                              |
|-----------|--------------------------------------------------------------|
| Pripojeni | Umístění dat Automatický režim Agent E-mail Logování Ostatní |
| Nastaver  | ní Možnosti                                                  |
| Pro       | ofil nastavení: 🗸 🗸 🔿                                        |
|           |                                                              |
| Kontro    | vla Stahování Instalace Ostatní                              |
| 🗆 Pr      | rvní kontrola po startu:                                     |
|           | Neprovádět 10 😜 - první kontrola nebude prováděna            |
| A         | ktualizační server:                                          |
| (         | každých 60 🌲 minut                                           |
| (         | 🖲 jednou denně v 🛛 📵                                         |
|           | okální umístění:                                             |
| -Lo       |                                                              |
|           | každou 1 🔺 minutu                                            |
|           | každou 1 🗼 minutu<br>🛛 jednou genně v 10:00 🛟                |
|           | Seždou 1 (⇒) minutu<br>⊚ jednou genně v 10:00 (⇒)            |

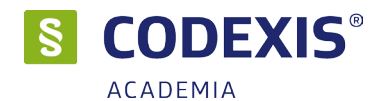

# 5. Síťová instalace - Aplikační server

# 5.1 Co je APLIKAČNÍ SERVER?

Aplikační server je síťová instalační varianta sw. CODEXIS, která nahrazuje přístup k datům pomocí sdílení (ze stanice musí být přístupná složka s daty CDX\_Server), databázi a licencím. Aplikační server je systémová služba, která poskytuje data ze složky CDX\_Server klientovi na vzdáleném PC přes definovaný protokol (HTTP nebo TCP/IP) a port. Spojuje také komunikaci mezi klientem, databází a licencemi.

#### 5.2 Rozdíly v nasazení síťové instalace

Tento typ instalace je skoro stejný jako síťová instalace s tím rozdílem ,že místo sdílení datové části programu je provedena instalace služby aplikační serveru, která poskytuje přístup k databázi, licencím a datům pro klientské stanice. Tedy místo aby klientské instalace přistupovaly k datům na serveru přístupem do sdílené složky, je načítání dat ze serverové instalace realizováno přes službu aplikačního serveru pomocí HTTP či TCP/IP portu. Tento typ instalace je tak čisté klient-server řešení. Jak již bylo zmíněno, aplikační server také zprostředkovává přístup k databázi a licencím.

Výhodou nasazení aplikačního serveru je, že klient **nemá přístup do sdílené složky Codexisu na serveru** a komunikuje pouze **po jednom portu** se službou aplikačního serveru.

Drobnou nevýhodou je nutnost mít na všech klientských počítačích část aplikace.

#### 5.3 Nastavení serveru a klienta

Nastavení aplikačního serveru se primárně provádí vrámci instalačního průvodce (viz. instalace) a to jak při instalaci serverové tak i klientské části. Pokud je již program nainstalován je možné nastavení serverové i klientské části provést pomocí utility *CDX6AS\_M.exe*, která se nachází ve složce client instalace serverové části nebo přímo z programu CODEXIS na kartě *Nástoje - Nastavení - Aplikační server*. Tyto záložky jsou však viditelné jen po přihlášení pod uživatelem ADMIN.

Při spuštění utility *CDX6AS\_M.exe* - kompletní nastavení, můžete na jednotlivých kartách nastavit veškeré parametry, které si popíšema níže. Při spuštění nastavení přes Codexis se pohybujete v nastavení aplikačního serveru pomocí tlačítka Další.

| 🚯 Atlas Aplikační server                                                                                                    | - 🗆 X                         | < 🔥 Nastaven  | í: Atlas Aplikad | iní server     |                                          |                   | - 0 | × |
|----------------------------------------------------------------------------------------------------|-------------------------------|---------------|------------------|----------------|------------------------------------------|-------------------|-----|---|
| Alternativní režimy nastavení:                                                                                               |                               | Služba - stav |                  |                |                                          |                   |     |   |
| <ul> <li>Kompletní nastavení</li> <li>Režim zpřístuprůuje serverové i klientské nastavení Aplikačního serveru bez</li> </ul> | Spustit<br>z režimu průvodce. | St            | av služby: z     | astavená       |                                          |                   |     |   |
| <ul> <li>Klientské nastavení</li> <li>Režim zpřistupnuje nastavení klientského spojení na Aplikační server.</li> </ul>       | Spustit                       |               |                  | Nainstalovat   | Spustit<br>Zastavit                      | Odinstalovat      |     |   |
|                                                                                                    |                               |               |                  | Službu je možn | o odinstalovat nebo spustit stiskem přís | lušného tlačitka. |     |   |
|                                                                                                    |                               |               |                  |                | Daiš                                     | ă                 |     |   |

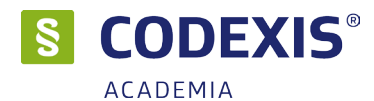

|     | Production Inc. |                                             |                                             |                                               |                                                                         |                                                 |                                        |          |          |  |
|-----|-----------------|---------------------------------------------|---------------------------------------------|-----------------------------------------------|-------------------------------------------------------------------------|-------------------------------------------------|----------------------------------------|----------|----------|--|
| :av | Protokoly       | Datová část                                 | Klientská část                              | Databáze                                      | Registračni server                                                      | Bezpečnost                                      | Fulltext                               | Ostatni  | CODEXIS® |  |
|     |                 |                                             |                                             |                                               |                                                                         |                                                 |                                        |          |          |  |
|     | Protokol        | y Aplikačníh                                | o serveru:                                  |                                               |                                                                         |                                                 |                                        |          |          |  |
|     | 🗹 TCI           | P/IP - port:                                | 47788                                       | •                                             | тс                                                                      | P/IP timeout:                                   | 0:00                                   | 1:30     | •        |  |
|     | □нт             | TP - port:                                  | 48888                                       | -                                             | нт                                                                      | TP timeout:                                     | 0:00                                   | 1:30     | - A-     |  |
|     | □нт             | TPS - port:                                 | 49999                                       | •                                             | нт                                                                      | TPS timeout:                                    | 0:00                                   | 1:30     |          |  |
|     | IPC<br>(loł     | : <b>- identifikátor</b><br>kální APP režim | CDX6AS_I                                    | PC_SERVEF                                     |                                                                         |                                                 |                                        |          |          |  |
|     | HTTPS ce        | ertifikát:                                  |                                             |                                               |                                                                         |                                                 |                                        |          |          |  |
|     | Heslo:          |                                             |                                             |                                               |                                                                         |                                                 |                                        |          |          |  |
|     | Ověřer          | ní hesla:                                   |                                             |                                               |                                                                         |                                                 |                                        |          |          |  |
|     |                 | Strá                                        | nka zpřístupňuje                            | volbu komu                                    | nikačních protokolů, j                                                  | im přířazených                                  | h portů a t                            | imeoutů. |          |  |
|     |                 | Na                                          | Je možné<br>V případě vy<br>astavené timeou | pouzit komb<br>užití https pi<br>ty jsou před | inaci vice současné p<br>rotokolu je také nutn<br>lávány připojeným kli | oužívaných pr<br>é zadat heslo<br>entům jako de | otokolů,<br>certifikátu<br>faultní hod | dnoty.   |          |  |

#### Protokoly

Nastavení komunikačních portů a protokolů. Zde lze také nastavit timeouty.

Pokud změníte nastavení portů, je nutné toto změnit i na všech klientských stanicích!

#### Datová část

Nastavení cesty z pohledu serveru ke složce CDX\_SERVER

#### Klientská část

Nastavení cesty z pohledu serveru ke složce client

#### Databáze

Nastavení přístupu k databázi pomocí připojovacího řetězce.

Příklad řetězce: SERVER/3050:D:\CODEXIS\DBs\FB\cdxdb.fdb

#### Registrační server

Nastavení přístupu k registračnímu serveru (licencím)

#### Bezpečnost

Nastavení šifrování komunikace, identifikace (názvu) aplikačního serveru.

#### Fulltext

Možnosti úprav ukládání často hledaných dotazů a komprese dat

#### Ostatní

Ostatní nastavení Aplikačního serveru.

#### Codexis

Vypnutí / zapnutí využívání aplikačního serveru Codexisem.

Na všech kartách je ve spodní části popisek jednotlivých funkcí. Provedené změny uložíte tlačítkem Uložit a restartováním aplikačního serveru. Pokud byl Aplikační server zapnutý v průběhu úprav, pokusí se restartovat sám.

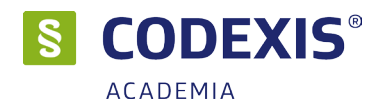

# 6. Aktivace produktu

Spustíme-li produkt **CODEXIS** poprvé, ať už lokálně, na serveru, nebo ze síťové stanice, bude prvním úkolem uživatele aktivace zakoupené licence.

# 6.1 Lokální licence

Produkt můžete aktivovat buď s pomocí Vašeho emailu a hesla nebo s pomocí licenčního klíče. Veškeré aktivační údaje Vám byly zaslány emailem po zakoupení produktu.

Předpokladem pro úspěšnou aktivaci produktu je mít povolenou komunikaci na portu **443 (HTTPS)** na adrese **registrace.atlascon.cz** 

| Průvodce aktivací produktu                     |                                               | ×                     |
|------------------------------------------------|-----------------------------------------------|-----------------------|
| Pomocí účtu Pomocí licenčního klíče            |                                               |                       |
| Zadejte Vaše uživatelské jméno (e-mail) a hesl | o pro přístup do licenčního systému společno: | sti ATLAS consulting. |
| E-mail:                                        |                                               |                       |
| Heslo:                                         |                                               |                       |
| + Síťová licence                               |                                               |                       |
|                                                |                                               |                       |
|                                                |                                               |                       |
|                                                |                                               |                       |
| Aktuální stav licence: Licence nebyla nalezena | Ok                                            | Storno                |

### 6.2 Síťová licence

Jestliže jste provedli na Vašem serveru síťovou instalaci, tak se Vám na server nainstaluje služba **Registračního serveru (RegServer)** a následně, po spuštění programu, dojde k přednastavení názvu vašeho serveru a portu pro registrační server v okně **Průvodce aktivací produktu**. Pokud jsou tato pole řádně vyplněna dojde po zadání licenčního klíče k síťové aktivaci licence.

Pokud využijete spouštění Codexisu ze serveru pomocí nasdílené složky, nebo vykopírujete již nastavenou složku client ze serveru, nebude zapotřebí produkt opětovně registrovat

Po spuštění programu na klientské stanici (pokud se zobrazí aktivační průvodce) v průvodci aktivací produktu rozklikněte možnost "**Síťová licence**…" a zadejte doménový název Vašeho serveru (nebo IP adresu) a port, přes který komunikuje služba registračního serveru, který je ve výchozím nastavení **4060**.

Předpokladem pro úspěšné spojení s registračním serverem je mít povolené příchozí spojení na Vašem serveru na **TCP** portu **4060**.

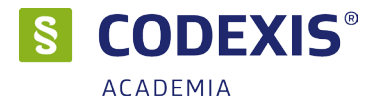

| Pr | ůvodce aktivací   | produktu               |                                                 |               |                   | × |
|----|-------------------|------------------------|-------------------------------------------------|---------------|-------------------|---|
|    | Pomocí účtu       | Pomocí licenčního k    | íče                                             |               |                   |   |
|    | Zadejte Vaše      | uživatelské jméno (e-i | mail) a heslo pro přístup do licenčního systému | ı společnosti | ATLAS consulting. |   |
|    |                   | E-mail:                |                                                 |               |                   |   |
|    |                   | Heslo:                 |                                                 |               |                   |   |
|    |                   | - Síťová lic           | ence                                            |               |                   |   |
|    |                   | Server:                | server                                          |               |                   |   |
|    |                   | Port:                  | 4060                                            |               |                   |   |
|    |                   |                        |                                                 |               |                   |   |
|    | Aktuální stav lic | ence: Licence nebyl    | a nalezena                                      | ОК            | Storno            |   |

# 6.3 Správa licencí

V produktu pod tlačítkem "**Licence**" naleznete odkaz na "**Správu licencí**". Tímto se Vám v prohlížeči otevře portál, do kterého se přihlásíte emailem a heslem. Ve Správě licencí můžete nahlížet, jaké licence máte zakoupeny a přiřazeny k danému účtu, popř. licence uvolňovat a párovat s jinými účty.

| A Klie            | ntský portál         |
|-------------------|----------------------|
| Uživatel (e-mail) |                      |
| Heslo             |                      |
| Přihlásit         | Zapomněl jsem heslo… |
|                   | _, _,                |

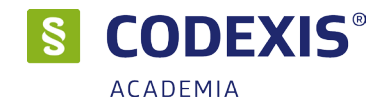

### 6.4 Deaktivace licencí

V produktu pod tlačítkem "Licence" naleznete odkaz "Deaktivovat licenci". Tímto licenci uvolníte a můžete použít na jiném počítači.

### 6.5 Offline aktivace licencí

V případě, že uživatel nemá přístup k internetu nebo je přístup omezen, z jakýchkoliv důvodů, je v aplikaci možnost aktivovat licence emailem,tzv. offline způsobem.

Jestliže se aktivátor nespojí s licenčním serverem, automaticky se zobrazí možnost aktivace emailem.

V zobrazeném okně bude uživatel vyzván k zadání licenčního klíče. Na základě zadaného licenčního klíče se vytvoří šifrovaný záznam, který obsahuje informace nutné k aktivaci produktu.

Takto vygenerovaný požadavek následně uživatel pošle na adresu **aktivace@atlasgroup.cz** a to buď přes možnost "**Odeslat e-mailem**", kdy se otevře okno výchozího poštovního klienta s předvyplněnými daty, případně si můžete data uložit do souboru a zaslat požadavek na výše uvedenou adresu ručně.

Po odeslání požadavku na aktivaci, obdrží uživatel potvrzovací klíč, který zadá do druhé záložky v Aktivaci licence "**Aktivační klíč**" a aktivaci potvrdí tlačítkem **Aktivovat**.

|                                                                                                  | Aktivace licence                  | ×      |
|--------------------------------------------------------------------------------------------------|-----------------------------------|--------|
| Požadavek na aktivaci                                                                            | Aktivační klíč                    |        |
| Zadejte licenční klíč:                                                                           |                                   |        |
| CGR2-B2QA-RV2F                                                                                   | -E42K-9UHF-I5TY-                  |        |
| CYi04g/0zaeFrxZ7<br>Mpk4ThW67+KBk0UH<br>EgA/XI5xss107Lge<br>OxdCHrfHvECyVa3z<br>3NguwRTmcNjweJ20 | DATA                              |        |
| Uložit do souboru                                                                                | Kopírovat do schránky Odeslat e-m | nailem |
| ktuální stav licence: l                                                                          | icence nebyla nalezena Za         | vřít   |

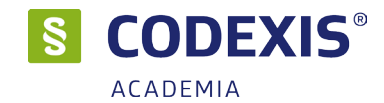

# 6.6 Offline deaktivace licencí

Postup pro deaktivaci licencí offline je velmi podobný aktivačnímu procesu, s tím rozdílem,že uživatel již neobdrží potvrzovací deaktivační kód, ale pouze odešle požadavek na deaktivaci. Po odeslání požadavku na deaktivaci dojde k uvolnění licence na Vašem zařízení a poté co obržíme Váš požadavek bude tento záznam o aktivaci vyčištěn i z našeho licenčního systému a následně je licenci připravena k použití na novém zařízení.

|                                      | Deaktivace licence ×                                                                                                    |
|--------------------------------------|----------------------------------------------------------------------------------------------------|
| Dotaz na deaktivaci                  | Potvrzení o deaktivaci                                                                                                    |
| Pro deaktivaci Va<br>Vygenerované po | ší aktuální licence klikněte na tlačítko "Deaktivovat".<br>tvrzení o deaktivaci následně odešlete na e-mailovou adresu aktivace@atlasconsulting.cz. |
|                                      |                                                                                                    |
|                                      |                                                                                                    |
|                                      |                                                                                                    |
|                                      |                                                                                                    |
|                                      | Deaktivovat                                                                                                    |
| Aktuální stav licence:               | OK Zavřít                                                                                                    |

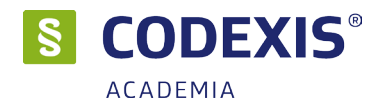

# 7. Správa uživatelů

Je-li produkt CODEXIS používán v síťovém provozu, je nejen velmi důležité, ale z technického hlediska také nezbytné, provést definici uživatelů a nastavení jejich práv pro práci s produktem. Jelikož síťově zprovozněný produkt CODEXIS může z připojené síťové jednotky spouštět prakticky kdokoli ve vaší firemní síti, je potřebné jej zabezpečit uživatelským přihlášením, aby nedocházelo díky nepovolaným uživatelům k přečerpání licenčního počtu (maximálního množství současně pracujících uživatelů) dříve, než by si vůbec oprávnění uživatelé produkt spustili.

Z technického hlediska je vytvoření účtů jednotlivých uživatelů vhodné z toho důvodu, že uživatelská nastavení, záložky, poznámky, pracovní plochy a témata jsou ukládány do profilu každého z uživatelů. Obdobně se vytvoření uživatelských účtů doporučuje také tehdy, má-li být produkt víceuživatelsky používán v rámci jedné stanice.

# 7.1 Přihlášení správce

Pokud chceme v produktu provádět kteroukoliv ze systémových akcí, jako je správa uživatelů, nebo například odregistrace, je zapotřebí, abychom byli **přihlášeni jako správce systému**, který jediný má dostatečná oprávnění k takovým operacím.

Pokud je program právě nainstalován a při spouštění není vyžadováno žádné přihlášení, práva správce máme automaticky nastavena a veškeré ze systémových operací jsou nám přístupné. Pokud již produkt přihlášení požaduje, je potřeba v přihlašovacím dialogu zadat do pole jméno **ADMIN** a heslo ponecháme nevyplněno, jelikož ve výchozím stavu není nastaveno. Uživatelská jména můžeme zadávat jak velkými, tak malými písmeny, produkt mezi nimi nerozlišuje - stejně tomu je i ve správě.

Po vstupu do libovolného datového zdroje produktu můžeme vždy naše přihlášení **ověřit ve stavovém řádku** v zápatí okna produktu.

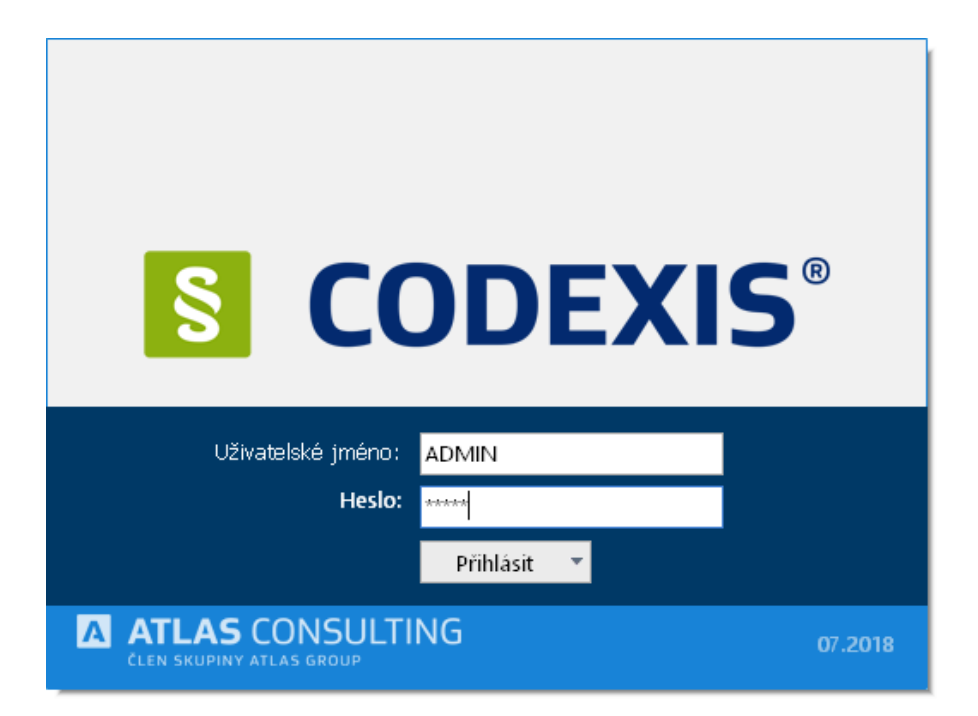

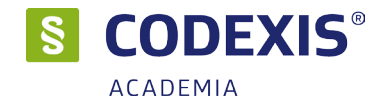

# 7.2 Správa uživatelů - manuálně

V okně **Správa uživatelů** máme možnost provádět všechny základní operace s uživatelskými účty. Uživatelé odtud můžeme přidávat, mazat nebo editovat. Tato správa uživatelů je společná pro všechny datové zdroje, proto nezáleží na tom, ve kterém z nich jsme správu vyvolali. Kromě zmíněných základních operací můžeme odtud také vyvolat zálohu uživatelů.

# 7.3 Správa uživatelů - import z Active Directory

Dále je zde možné naimportovat uživatele z Active Directory nebo souboru CSV a případně i provést porovnání uživatelských účtů AD a programu CODEXIS a smazat tak již neexistující uživatelské účty.

|                             |         |   | — C   | 3 |
|-----------------------------|---------|---|-------|---|
| 泸 Správce uživatelů         |         |   |       |   |
| 🕂 Přidat 🖉 Upravit 🗆 Smazat | Další • | Q |       |   |
| Uživatelské jméno           | Doména  |   |       |   |
| ADMIN                       |         |   |       |   |
| test3                       |         |   |       |   |
|                             |         |   |       |   |
|                             |         |   |       |   |
|                             |         |   |       |   |
|                             |         |   |       |   |
|                             |         |   |       |   |
|                             |         |   |       |   |
|                             |         |   |       |   |
|                             |         |   |       |   |
|                             |         |   |       |   |
|                             |         |   |       |   |
| Počet uživatelů: 2          |         |   | 7 avř | ñ |
|                             |         |   | ZdVI  | n |

V nabídce Další jsou umístěny pokročilejší funkce práce s uživateli.

Reset uživatele - slouží pro ruční odhlášení daného uživatele Hromadně zrušit automatické přihlašování

Právě aktivní - seznam uživatelů, kteří jsou přihlášení do systému CODEXIS, včetně historie Import/revize z AD/DB - pro přidání a úpravu uživatelů z Active Directory, případně databáze Firebird Import z CSV - menu pro přidání uživatelů ze souboru CSV.

Tento soubor může obsahovat i emaily a hesla. Více se dozvíte po otevření této nabídky Odebrat hromadně - nabídka pro hromadně odebrání uživatelů ručním zadáním Zálohovat uživatelský profil Obnovit uživatelský profil

# 7.4 Správa uživatelů - Automatické vytváření uživatelů

V nabídce Nástroje -> Nastavení -> Systémová správa můžete aktivovat Automatické vytváření uživatelů dle přihl. jména Windows. Tato funkce bude automaticky vytvářet a přihlašovat uživatele do systému CODEXIS. Účty ponesou název uživatelů Windows. Pro tuto volbu je nutné mít u účtu ADMIN nastaveno heslo.

Při automatickém přihlašování se přihlásíte jako ADMIN pouze pomocí parametru: ....\Codexis.exe LOGIN 0 ADMIN heslo

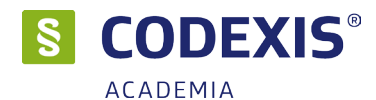

# 8. Aktualizace a odinstalace

#### 8.1 Aktualizace produktu

Aktualizace produktu CODEXIS se díky své jedinečně snadné koncepci stává i v rukou nezkušeného uživatele dětskou hrou. Aktualizací je myšleno zavedení nové verze správního programu CODEXIS, aktualizace datových zdrojů a v případě síťové instalace i kontrola verze, popřípadě také inovace služby Registrační server. Pro potřeby online aktualizace je Vám k dispozici utilita NET Servis, kterou se zabývá samostatná příručka.

#### Postup aktualizace

Postup je detailně popsán v samostatné systémové příručce NET Servis.

#### 8.2 Odinstalace aplikace

Před prováděním jakékoli manipulace s produktem CODEXIS je nezbytné mít na paměti, že vaše licence je v současnosti přemístěna z Licenčního serveru do stávající instalace programu a pouhé odstranění nebo zkopírování produktu by mělo za následek nenávratnou ztrátu této licence. Proto, máte-li v plánu přemístění produktu na jiný počítač, výměnu pevného disku, nebo přeinstalaci operačního systému, proveďte vždy nejprve deaktivaci vaší licence.

#### Postup deaktivace licence

V aplikaci Codexis máte možnost licenci deaktivovat jednoduše na kartě Nástroje - Licence - Deaktivace licence. Tuto operaci může provést pouze uživatel ADMIN.

|                                                                                                    | <b>^</b>      | CODEXIS        | Prohledat           | Dokument        | Časová osa                 | Odkazy    | Uspořádání           | Nástroje          | Doplňky                  | Nápověda                    |   |
|----------------------------------------------------------------------------------------------------|---------------|----------------|---------------------|-----------------|----------------------------|-----------|----------------------|-------------------|--------------------------|-----------------------------|---|
| $\leftarrow$ $\rightarrow$                                                                                                    | X<br>Nastaver | ní Licence     | Vzdálen<br>podpor   | á Manuálni<br>a | í Nastavení<br>Aktualizace | NetServis | Zkratky<br>dokumentů | Nastaven<br>tisku | í<br>Správa<br>uživatelů | Záloha<br>uživatelských dat | • |
|                                                                                                    |               | Infe           | ormace o lic        | enci            |                            |           |                      |                   |                          |                             |   |
|                                                                                                    |               | AL             | Altivout liconsi    |                 |                            |           |                      |                   |                          |                             |   |
| NEV                                                                                                    | ¥             | AR             | uvovat licen        |                 |                            |           |                      |                   |                          |                             |   |
| and an and a second second sec |               | Dea            | Deaktivovat licenci |                 |                            |           |                      |                   |                          |                             |   |
|                                                                                                    | r             | Správa licencí |                     |                 |                            |           |                      |                   |                          |                             |   |

Pokud aplikace již není na původním počítači funkční a nelze provést deaktivaci licence standardním způsobem, lze provést deaktivaci licenci také na klientském portále, nebo kontaktujte linku klientského centra.

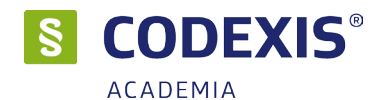

# 9. Správce doplňků

K programu CODEXIS je dodávána také sada doplňkových aplikací. Ty je možné nainstalovat na jednotlivých počítačích přímo z rozhraní programu. Rozsah jednotlivých doplňků se může lišit v návaznosti na verzi licence.

### 9.1 Instalace doplňků

Pokud chceme nainstalovat doplněk **CODEXIS Link** nebo **Pomocník CODEXIS**, spustíme správce doplňku z *nástrojového panelu - karta Nástroje - tlačítko Správa doplňků*. V pokně Správa doplňků jsou dvě záložky, kdy každá záložka obsahuje tlačítka pro správu konkrétního doplňku - tedy CODEXIS Link nebo Pomocník CODEXIS. Práce na těchto kartách je prakticky identická.

| 💲 Správa doplňků                                    | X Správa doplňků X                                  |
|-----------------------------------------------------|-----------------------------------------------------|
| 款 Instalace, registrace a správa doplňků            | 🌸 Instalace, registrace a správa doplňků            |
| CODEXIS LINK Pomocnik CODEXIS Slovenská legislativa | CODEXIS LINK Pomocnik CODEXIS Slovenská legislativa |
| Instalace doplňku Registrace doplňku                | Instalovat doplněk Pomocník CODEXIS                 |
| Nápověda LINK                                       | Odinstalovat doplněk Pomocník CODEXIS               |
| Instalace podpory pro MS WORD                       | upozorňovat na instalaci Pomocník CODEXIS           |
| Instalace podpory pro MS IExplorer                  |                                                     |
| Instalace podpory pro OpenOffice                    |                                                     |
| Instalace podpory pro Mozilla Firefox               | Nápověda                                            |
| Instalace podpory pro Lotus Notes                   |                                                     |
|                                                     |                                                     |
| Zavřít                                              | Zavřit                                              |

#### Následující popis se týká doplňku CODEXIS Link.

Tlačítka pro správu doplňku Pomocník CODEXIS se liší jen s ohledem na typ doplňku.

Pokud jde tedy o záložku CODEXIS Link ,tak pomocí tlačítka **Instalace doplňku...** dojde k bezobslužné instalaci a spuštění CODEXIS Link. K doplňku CODEXIS Link jsou také dodávány podpory pro vybrané aplikace, které umožňují přímé hledání předpisů přímo z kontextové nabídky bez toho, aniž by bylo nutné kopírovat text pro hledání předpisů do okna CODEXIS Link. Instalátory podpor spustíme tlačítky **Instalace podpory pro ... ve** spodní části okna.

Pokud jsme v programu CODEXIS přihlášeni jako SPRÁVCE je v okně správce doplňků zobrazen checkbox "autoinstalace". Po jeho zatržení bude doplněk CODEXIS Link instalován automaticky na každém PC kde bude program CODEXIS spuštěn. Autoinstalace se týká jen samotného doplňku CODEXIS Link. Podpory je třeba instalovat ručně na každém počítači zvlášť.

Instalace podpor pro jednotlivé podporované programy má svá specifika. V případě, že jsou vyžadovány manuální kroky před či po instalaci podpory, je tak uvedeno v jednom z prvních kroků instalačního průvodce podpory. Například podpora pro OpenOffice.org vyžaduje instalaci Java JRE a povolení užití Java JRE v nastavení programu OpenOffice.org.

### 9.2 Registrace doplňku

Aby bylo možné otvírat dokumenty pomocí doplňku CODEXIS Link, je potřeba, aby byl tento doplněk obsahem licence.

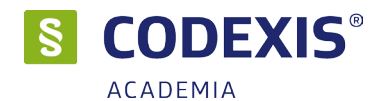

# 10. Přenesení produktu na jiné zařízení

Celý níže uvedený postup je nutné provádět na zařízení, na kterém je CODEXIS nainstalován.

### **10.1 Deaktivace licence**

Spusťte CODEXIS a přihlaste se jako uživatel ADMIN, jiný uživatel tuto operaci provést nemůže. Na kartě **Nástroje** klikněte na ikonu **Licence** a poznamenejte si Váš licenční klíč (položka ID licence). Tento licenční klíč použijete v části **10.3 Instalace na nové zařízení**.

Poté na stejné kartě klikněte na šipku u ikony Licence a vyberte možnost **Deaktivovat licenci**. V dialogu klikněte na položku **Ne**.

### 10.2 Záloha databáze

Podle typu nasazení se databáze uživatelských dat může nacházet na více místech. Ve složce .\CODEXIS\client spusťte soubor CDXMAN.exe (Správa produktu CODEXIS). Přihlašovací údaje jsou stejné jako pro CODEXIS. V menu klikněte na položku Aplikační server.

Pokud je položka **Stav služby: nenainstalovaná**, přejděte na bod 10.2.1 této příručky.

Pokud je položka Stav služby: spuštěná, přejděte na bod 10.2.2 této příručky.

#### 10.2.1 CODEXIS bez aplikačního serveru

V menu klikněte na položku Databáze. Podívejte se na sekci Typ databáze.

Pokud je vybrán **SQLite3**, je Vámi používaný databázový soubor **rpd\_v1.lt** v umístění .\CODEXIS\ client\rpd\_v1.lt. Tento soubor pečlivě zálohujte, bude potřeba v části **10.4 Přenesení původní databáze**.

Pokud je vybrán **Firebird**, je Vámi používaný databázový soubor definován v položce **Název databáze** (cesta). Cesta je zadaná ve tvaru NAZEV\_PC/port:cesta\_k\_databázi, například: **SERVER/3050:C:\CODEXIS\ DBs\Fb\cdxdb.fdb**. Z uvedeného příkladu vyplývá, že databázový soubor se nachází na počítači **SERVER** a cesta k němu je **C:\CODEXIS\DBs\Fb\cdxdb.fdb**. Tento soubor pečlivě zálohujte, bude potřeba v části **10.4 Přenesení původní databáze**.

#### 10.2.2 CODEXIS s aplikačním serverem

Klikejte na tlačítko **Další**, dokud se nedostanete do sekce **Služba – databáze** (4 stisknutí). Vámi používaný databázový soubor je definován v položce **Databáze**. Cesta je zadaná ve tvaru NAZEV\_PC/ port:cesta\_k\_databázi, například: **SERVER/3050:C:\CODEXIS\DBs\Fb\cdxdb.fdb**. Z uvedeného příkladu vyplývá, že databázový soubor se nachází na počítači **SERVER** a cesta k němu je **C:\CODEXIS\DBs\Fb\** cdxdb.fdb. Tento soubor pečlivě zálohujte, bude potřeba v části **10.4 Přenesení původní databáze**.

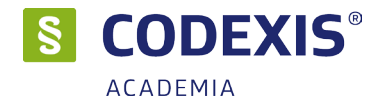

### 10.3 Instalace na nové zařízení

Postup je detailně popsán v kapitolách:

- 3 (lokální instalace, zálohovali jste soubor rpd\_v1.lt)
- 4 (síťová instalace, zálohovali jste soubor cdxdb.fdb)

• 5 - (síťová instalace, Aplikační server, zálohovali jste soubor **cdxdb.fdb**) této příručky. Aktivace licence je popsána v kapitole 6 této příručky.

# 10.4 Přenesení původní databáze

V rámci nové instalace se vytvořila nová čistá databáze, tuto je potřeba nahradit. Z bodu 10.2 této příručky máte zálohovaný databázový soubor.

Jestliže máte soubor **rpd\_v1.lt**, zkopírujte jej do složky .\CODEXIS\client.

Pokud máte soubor cdxdb.fdb, zkopírujte jej do složky .\CODEXIS\DBs\Fb.

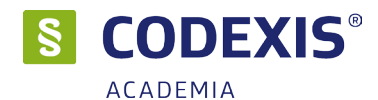

# příloha A - varianta CLOUD

Codexis CLOUD se od základní verze odlišuje zejména ve formě přístupu k datům. Oproti desktopové verzi jsou data uložena na našich serverech, což zajišťuje přístup vždy k aktuální verzi datových zdrojů. Jelikož se instaluje pouze klientská část aplikace, je celý proces nasazení jednodušší. Toto nasazení ovšem pro svou funkci vyžaduje permanentní přístup k internetu.

# A.1 Instalace

Každý klient má k dispozici vlastní instalační soubor. Při instalaci budete vyzváni k zadání hesla pro spuštění instalačního procesu a dále volíte pouze adresář, do kterého se aplikace nainstaluje.

Pro instalaci a následný provoz aplikace je defaultně vyžadován přístup na server: **asaca.app.atlascloud.cz** - server dynamicky mění IP adresy port **TCP 47777** 

Po nainstalování základních součástí je spuštěn proces synchronizace **CDX6AS\_C.exe**, který dokončí instalaci. Celková velikost adresáře je cca **600 MB**, další minimální požadavky jsou totožné s běžnou verzí aplikace. Proces synchronizace následně zabezpečuje aktualizace klientské části aplikace, proto je nezbytné, aby uživatel měl pro adresář právo přepisu souborů.

| S Codexis CLOUD Synchronizace                                                                                                    | _   |       | × |
|----------------------------------------------------------------------------------------------------|-----|-------|---|
| Instalace byla dokončena<br>Instalace souborů byla úspěšně dokončena.                                                                                                    |     | 7     | Ţ |
| Aktualizace         Načitání nastavení         Kontrola verze komunikace         Inicializace spojení se serverem         Kontrola varze komunikace         Stažení seznamu souborů k instalaci         Stažení seznamu souborů k instalaci         Všechny soubory již byly staženy a nainstalovány         Operace byla dokončena. |     |       | ~ |
|                                                                                                    | Dok | ončit |   |

# A.2 Distribuce aplikace v síti

#### A.2.1 doporučená distribuce

Každá stanice, která má přístup k aplikaci, má nainstalovánu klientskou část lokálně. Aplikace Codexis CLOUD je instalována jako portable verze klientské části, což umožňuje již nainstalovanou aplikaci překopírovat v síti na další stanice.

Aplikace si při spuštění kontroluje aktualizace a následně je uživatelům nabízí k nasazení. V případě, že by Codexis ze stejného adresáře mělo spuštěno více uživatelů, aktualizace by neproběhla korektně.

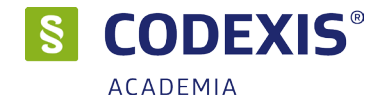

#### A.2.2 serverové nasazení

Při nutnosti centrálního nasazení aplikace na server je nutné vypnout automatickou kontrolu aktualizací aplikace a následně naplánovat úlohu, která bude aplikaci aktualizovat například v noci.

#### změna konfigurace aktualizací

v souboru ...\Codexis CLOUD\product.ini doplňte hodnotu uvedenou níže do sekce [APS] INTERVAL\_CDX6AS\_C=-1 S tímto parametrem přebíráte zodpovědnost za aktualizaci aplikace!

#### naplánování úlohy

Na počítači, či serveru, kde je zajištěn přístup ke klientské složce (možnost spuštění, čtení i zápisu), naplánujte spouštění dávkového souboru (pomocí naplánovaných úloh systému Windows, nejlépe na noční hodiny).

Příklad dávkového souboru: Aktualizace.bat

taskkill /f /im codexis.exe "C:\Atlas consulting\CODEXIS CLOUD\CDX6AS\_C.exe" VPNCLOUD\_NEWCLIENT TEST\_CDXREN

Poté je možná distribuce pouze zástupce na spouštěcí soubor Codexis.exe umístěný na serveru ve sdílené složce.

#### A.3 Nastavení komunikace a proxy

Nastavení komunikace lze provést pomocí souboru **Codexis CLOUD\CDX6AS\_M.exe** - spustit klientské nastavení. Defaultní komunikaci je možno přepnout na **IIS HTTP(S) a port 80**, čímž se aktivuje karta pro zadání proxy.

Komunikaci na http portu 80 lze nastavit i při potížích s povolením standardní nastavené komunikace.

| 🐌 Nastavení: Atlas klient pro Aplikační server        | – 🗆 X                                                                                                    |
|-------------------------------------------------------|----------------------------------------------------------------------------------------------------|
| CODEXIS® - spojení na Aplikační server Profily spojen | í na Aplikační server Proxy                                                                                                    |
| Přístup přes proxy server                             | 🔝 Nastaveni: Atlas klient pro Aplikační server — 🗌 🗙                                                                                                    |
| bez proxy serveru                                     | CODEXIS® - spojení na Aplikační server Profily spojení na Aplikační server Proxy                                                                                                    |
|                                                       | 🗹 Aktivovat použití Aplikačního serveru:                                                                                                    |
|                                                       | OTCP/IP       Adresa / jméno:       as1b.app.atlascloud.cz       47777       0:02:00                                                                                                 |
|                                                       | OHTTP(5)       Adresa / jméno:       Port:       Zabezpečení:         as1b.app.atlascloud.cz       48888       ↓       Imeout:       Zabezpečení:                                    |
|                                                       | ● IIS HTTP(5)         Port:         ✓ Timeout:         Zabezpečení:         Adresář DLL AS:           as1b.app.atlascloud.cz         80         ●         • nepoužívat - ✓         / |
|                                                       | O IPC<br>Adresa / jméno: Identifikátor: Timeout:<br>0:00:30 \$                                                                                                    |
|                                                       | Test spojení                                                                                                    |
|                                                       |                                                                                                    |
|                                                       | 25.04.2018 09:00:00                                                                                                    |

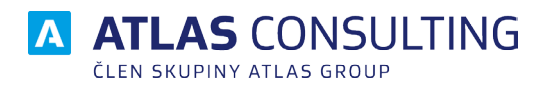

#### ATLAS consulting spol. s r.o.

člen skupiny ATLAS GROUP Výstavní 292/13 702 00 Ostrava

#### Klientské centrum

Tel.: +420 596 613 333 Email: klientske.centrum@atlasgroup.cz Web: www.atlasgroup.cz